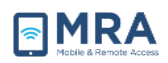

# **GO Required Systems Set Up for MAC**

### **Installing Citrix for Mac**

| 1) Go to: <u>http://receiver.citrix.com</u> .                                                                                               |                                                                                 |
|----------------------------------------------------------------------------------------------------|---------------------------------------------------------------------------------|
| 2) Click on <b>Download Receiver.</b>                                                                                                    | <text><section-header><section-header></section-header></section-header></text> |
| 3) On the bottom left hand corner of<br>your computer screen, the Citrix<br>Download should appear. Click on<br>that to begin the download. | <complex-block></complex-block>                                                 |
| <ul> <li>4) The Citrix Receiver should pop up.<br/>Double click on the Install Citrix<br/>Receiver icon.</li> </ul>                         | Ctrix Receiver                                                                  |

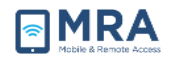

| 5) Click <b>Continue</b> . |                                                                                                    |
|----------------------------|----------------------------------------------------------------------------------------------------|
| -,                         | Welcome to the Citrix Receiver Installer                                                                                                    |
|                            | <ul> <li>Introduction</li> <li>License</li> <li>Destination Select</li> <li>Installation</li> <li>Summary</li> </ul>                                                                                                    |
|                            | A O O Ninstall Citrix Paraiwar                                                                                                    |
| 6) Click <b>Continue.</b>  | Software License Agreement                                                                                                    |
|                            |                                                                                                    |
|                            | Introduction     CITDIX I JENSE AGDEEMENT                                                                                                    |
|                            | Clinix License     Clinix License Adheemeini     Destination Select     Use of this Clirix Receiver software is subject to the Clirix license                                                                                                    |
|                            | Installation Type     Installation     Installation     Installation                                                                                                    |
|                            | Summary     Certain third-party software may be provided with this software that is subject to separate license conditions. The licenses are located in the third-party licenses file accompanying this component or in the corresponding license file accompanying this unit or orm. |
|                            | Citrix and Citrix Receiver are trademarks and/or registered trademarks of                                                                                                    |
|                            | Citrix Systems, Inc. in the U.S. and other countries.                                                                                                    |
|                            | Print Save Co Back Continue                                                                                                    |
| 7) Click Agree.            | Install Citrix Receiver                                                                                                    |
|                            | To continue installing the software you must agree to the terms<br>of the software license agreement.<br>Click Agree to continue or click Disagree to cancel the installation<br>and quit the Installer.<br>Read License Disagree Agree                                               |
| 8) Click Install.          | ● O O                                                                                                    |
|                            | Standard Install on "Mountain Lion"                                                                                                    |
|                            | ● Introduction                                                                                                    |
|                            | This will take 72.6 MB of space on your computer.                                                                                                    |
|                            | Destination Select     Click Install to perform a standard installation of                                                                                                    |
|                            | Installation Type     this software for all users of this computer. All     users of this computer will be able to use this                                                                                                    |
|                            | Installation software.                                                                                                    |
|                            | © Summary<br>Change Install Location<br>Go Back Install                                                                                                    |
|                            |                                                                                                    |

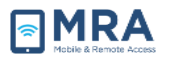

| <ol> <li>9) Citrix will then prompt you to<br/>enter the password to your Mac<br/>computer. Then click Install<br/>Software.</li> </ol> | Installer is trying to install new software.<br>Type your password to allow this.<br>Name:<br>Password:                                                                                                    |
|----------------------------------------------------------------------------------------------------|----------------------------------------------------------------------------------------------------|
| 10) Click <b>Close</b> .                                                                                                    | Cancel Install Software Cancel Install Software Install Citrix Receiver The installation was completed successfully.                                                                                                    |
|                                                                                                    | <ul> <li>Introduction</li> <li>License</li> <li>Destination Select</li> <li>Installation Type</li> <li>Installation</li> <li>Summary</li> <li>The installation was successful.</li> <li>The software was installed.</li> </ul> |
| You have successfully installed Citrix.                                                                                                 | Co Back Close<br>Restart your computer to ensure a successful installation.                                                                                                    |

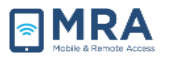

#### **Configuring Plug-Ins on Firefox**

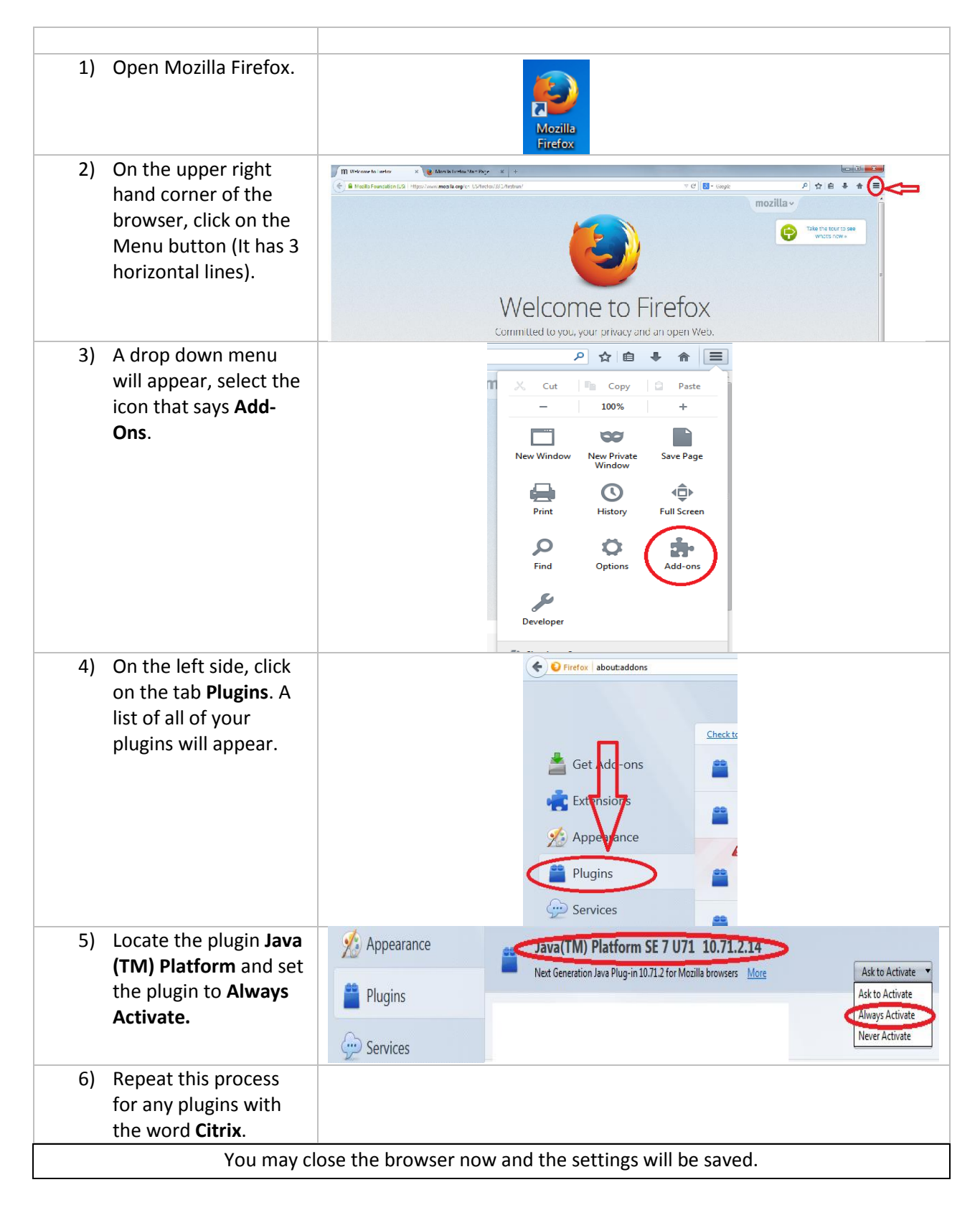

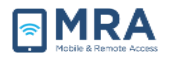

#### **Configuring Plug-Ins on Safari**

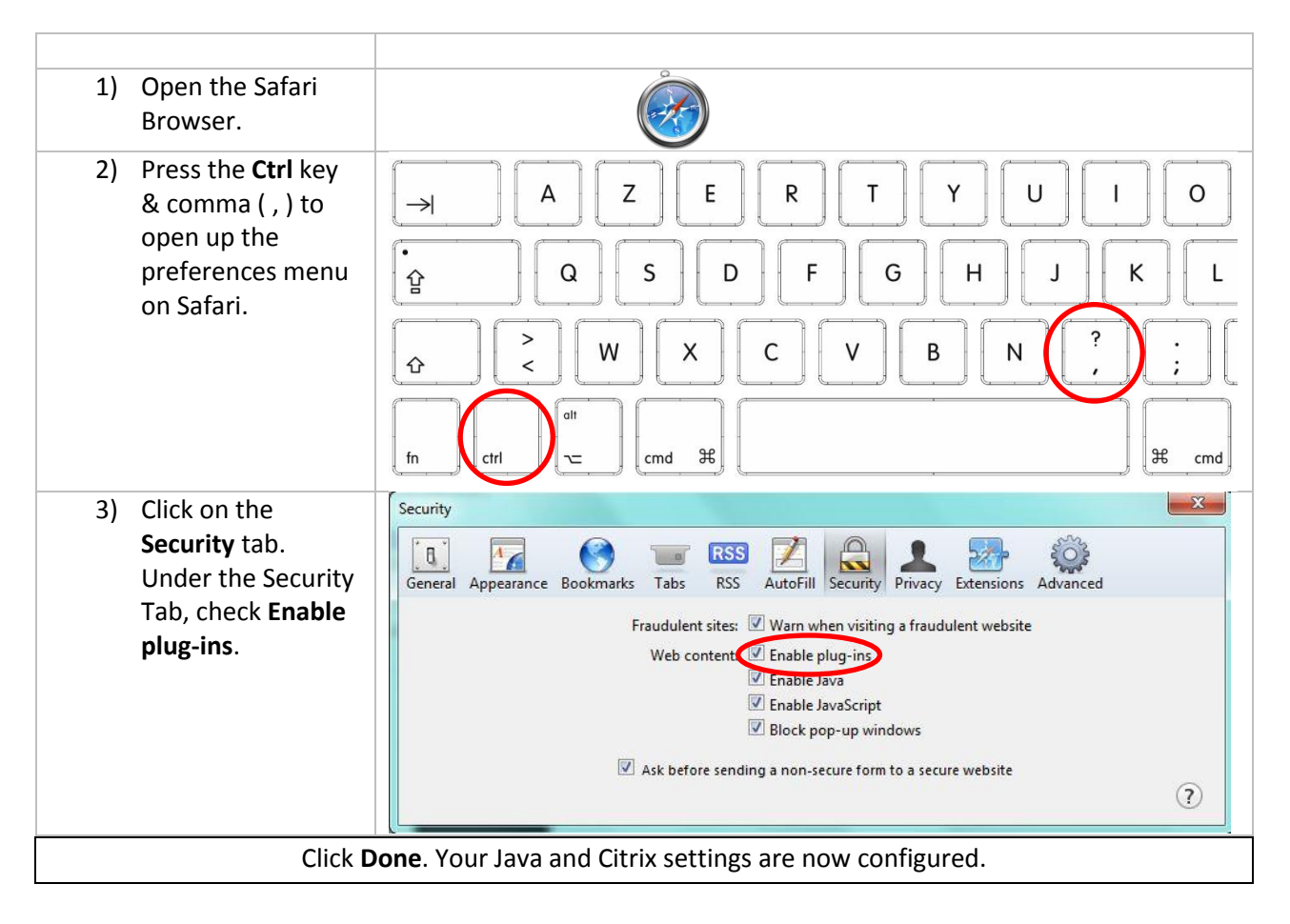

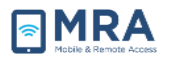

## **Disabling Pop-Ups for Firefox**

| 1) Open the Firefox Browser.                                                                                                    | Mozilla<br>Firefox                                                                                                    |
|----------------------------------------------------------------------------------------------------|----------------------------------------------------------------------------------------------------|
| <ol> <li>On the upper right hand<br/>corner of the browser,<br/>click on the Menu button<br/>(It has 3 horizontal lines).</li> </ol> | Betweeter of the sector of the sector o |
| <ol> <li>A drop down menu will<br/>appear- select the icon<br/>that says <b>Options</b>.</li> </ol>                                  | Image: Cut   Image: Cut   Image: Cut   Image: Copy   Image: Cut   Image: Copy   Image: Cut   Image: Copy   Image: Cut   Image: Cut <                                                                                                    |
| 4) On the left hand side, tabs<br>will appear. Select<br><b>Content.</b>                                                             | <ul> <li>✓ Firefox about:pr</li> <li>✓ General</li> <li>✓ Search</li> <li>✓ Content</li> <li>▲ Applications</li> <li>✓ Privacy</li> </ul>                                                                                                    |

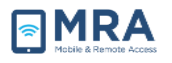

| 5) While you are in contents,                        |                                                                          | Content                                                                                                    |                                                |
|------------------------------------------------------|--------------------------------------------------------------------------|----------------------------------------------------------------------------------------------------|------------------------------------------------|
| click <b>Exceptions</b> – located<br>next to Pop-Ups |                                                                          |                                                                                                    |                                                |
|                                                      | DRM content                                                              |                                                                                                    |                                                |
|                                                      |                                                                          | ✓         Play DRM content         Learn mode                                                                                                    | ore                                            |
|                                                      |                                                                          | Pop-ups                                                                                                    |                                                |
|                                                      |                                                                          | ✓ Block pop-up windows Exceptions                                                                                                    | $\mathbf{O}$                                   |
| ~                                                    |                                                                          |                                                                                                    |                                                |
| 6)                                                   | The Allowed Site- Pop Ups                                                | Allowed Sites - Pop-ups                                                                                                    | ×                                              |
|                                                      | menu win appear.                                                         | You can specify which websites are allowed to open pop-up windows. T                                                                                                    | ype the                                        |
|                                                      | In the field <b>Address of</b>                                           | exact address of the site you want to allow and then click Allow.                                                                                                    |                                                |
|                                                      | Website, enter the                                                       | Address of website:                                                                                                    |                                                |
|                                                      | following then click <b>Add:</b>                                         |                                                                                                    | $\geq$                                         |
|                                                      | a) <u>https://go.state.gov</u>                                           |                                                                                                    | Allow                                          |
|                                                      | b) <u>https://cag.state.gov</u>                                          | Site Status                                                                                                    |                                                |
|                                                      | c) <u>https://goive.state.gov</u>                                        |                                                                                                    |                                                |
|                                                      |                                                                          |                                                                                                    |                                                |
|                                                      |                                                                          | Remove Site Remove All Sites                                                                                                    | Close                                          |
| 7)                                                   | A list of allowed sites                                                  | Remove Site     Remove All Sites       Allowed Sites - Pop-ups                                                                                                    | <u>C</u> lose                                  |
| 7)                                                   | A list of allowed sites<br>should appear like so. Click<br><b>Close.</b> | Remove Site       Remove All Sites         Allowed Sites - Pop-ups         You can specify which websites are allowed to open pop-up windows.         exact address of the site you want to allow and then click Allow.         Address of website:                                                                                                    | <u>C</u> lose<br>X                             |
| 7)                                                   | A list of allowed sites<br>should appear like so. Click<br><b>Close.</b> | Remove Site       Remove All Sites         Allowed Sites - Pop-ups         You can specify which websites are allowed to open pop-up windows.         exact address of the site you want to allow and then click Allow.         Address of website:                                                                                                    | <u>C</u> lose ×<br>. Type the                  |
| 7)                                                   | A list of allowed sites<br>should appear like so. Click<br><b>Close.</b> | Remove Site       Remove All Sites         Allowed Sites - Pop-ups         You can specify which websites are allowed to open pop-up windows.         exact address of the site you want to allow and then click Allow.         Agdress of website:                                                                                                    | <u>⊊</u> lose ×<br>. Type the<br><u>A</u> llow |
| 7)                                                   | A list of allowed sites<br>should appear like so. Click<br><b>Close.</b> | Bemove Site       Rgmove All Sites         Allowed Sites - Pop-ups         You can specify which websites are allowed to open pop-up windows.         exact address of the site you want to allow and then click Allow.         Address of website:         Site       Status         oive state gov       Allow                                                                          | Close ×                                        |
| 7)                                                   | A list of allowed sites<br>should appear like so. Click<br><b>Close.</b> | Remove Site       Remove All Sites         Allowed Sites - Pop-ups         You can specify which websites are allowed to open pop-up windows: exact address of the site you want to allow and then click Allow.         Address of website:                                                                                                    | <u>C</u> lose ×<br>. Type the<br><u>A</u> llow |
| 7)                                                   | A list of allowed sites<br>should appear like so. Click<br><b>Close.</b> | Remove Site       Remove All Sites         Allowed Sites - Pop-ups         You can specify which websites are allowed to open pop-up windows, exact address of the site you want to allow and then click Allow.         Address of website:         Site       Status         goive.state.gov       Allow         cag.go.gov       Allow         go.state.gov       Allow                 | Close ×                                        |
| 7)                                                   | A list of allowed sites<br>should appear like so. Click<br><b>Close.</b> | Remove Site       Remove All Sites         Allowed Sites - Pop-ups         You can specify which websites are allowed to open pop-up windows.         exact address of the site you want to allow and then click Allow.         Address of website:         Site         Site         Site         Site         Allow         cag.go.gov         Allow         go.state.gov         Allow | ⊆lose ×<br>. Type the<br>Allow                 |

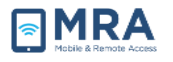

#### **Disabling Pop-Ups for Safari**

| <ol> <li>Open the Safari<br/>browser.</li> </ol>                                                            | Saltan                                                                                                    |
|----------------------------------------------------------------------------------------------------|----------------------------------------------------------------------------------------------------|
| 2) Press the <b>Ctrl</b> key<br>& comma ( , ) to<br>open up the<br>preferences<br>menu in Safari.           | A Z E R T Y U I O    Q S D F G H J K L    Q X C V B N ? ;    fn ctrl = cmd H cmd H cmd H cmd H cmd H cmd H cmd H cmd H cmd H cmd H cmd H cmd H cmd                                                                                                    |
| 3) Under the<br>security tab,<br>make sure that<br><b>Block pop-up</b><br><b>windows</b> is NOT<br>checked. | Security       Security         Image: Construction of the security       Image: Construction of the security         General Appearance Bookmarks       Tabs       RSS       AutoFill       Security       Image: Construction of the security       Image: Construction of the security         Fraudulent sites:       Image: Construction of the secure form to a secure website       Image: Construction of the secure form to a secure website         Image: Construction of the secure form to a secure website       Image: Construction of the secure form to a secure website |
| 4) Exit out of the mer                                                                                      | nus and browser.                                                                                                    |

Java and Citrix installations are complete! Web browser configuration is complete! You are ready to access GO!